## TROUBLE SHOOTING TIPS TO HELP WITH CREATING AND LINKING MILOGIN FOR THIRD PARTY AND MEIS ACCOUNTS

## **IMPORTANT**:

- If you have one MEIS account linked to multiple agencies, you must create one MILogin for Third Party account and it will link to all of your agencies.
- If you have multiple MEIS accounts, you must create multiple MILogin for Third Party accounts.
- Multiple MILogin for Third Party accounts can be associated to one email address.

## Trouble Shooting Tips:

- Chrome is the recommended browser.
- You must create a MILogin for Third Party account. There are multiple types of MILogin accounts. Double check that you are on the correct MILogin page.
- MILogin for Third Party Log In/Sign Up page
- Creating and Linking MILogin for Third Party and MEIS Accounts
- If you are having issues, try the following:
  - o <u>First</u>
    - Close every tab you have open in the browser and then close the browser.
    - Reopen the browser and log in to MILogin for Third Party again.
  - o <u>Second</u>
    - Clear the cache
    - Log in to MILogin for Third Party account again.
  - o <u>Third</u>
    - Restart computer
    - Log in to MILogin and try again.

\*\*If you have tried everything above and nothing helps, contact the DTMB DTMB Client Service Center: 877-932-6424.